## サーバ機(パソコン)への導入方法

サーバ機(パソコン)への導入にするには、グループウェア体験時同様、CDから起動しま す。起動後、グループウェアを導入するためのプログラムを実行します。導入方法は、次の3 つの方法があります。

方法1 次の画面で、任意のキーを押し、『Ubuntu ををインストール(I)』を選択します。

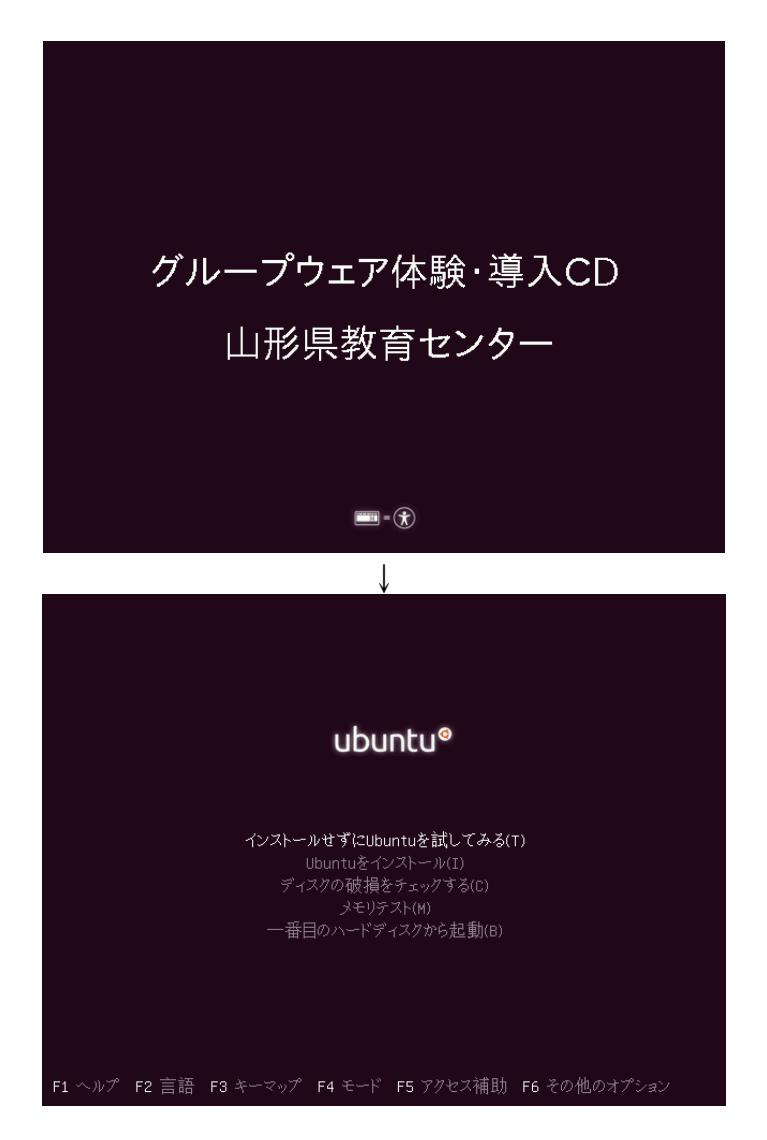

方法2 CDから起動し、次の画面で、『Ubuntu 10.04 LTS をインストールする』をクリックします。

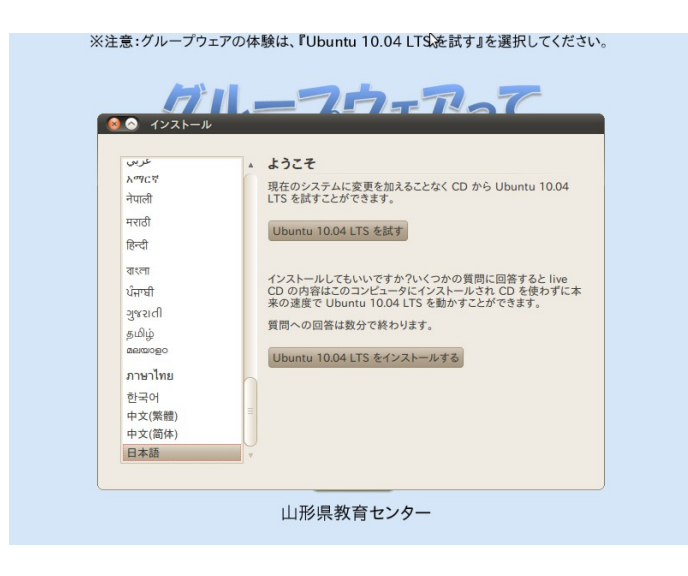

方法3 グループウェア体験時、デスクトップ上にある次のアイコンをダブルクリックします。

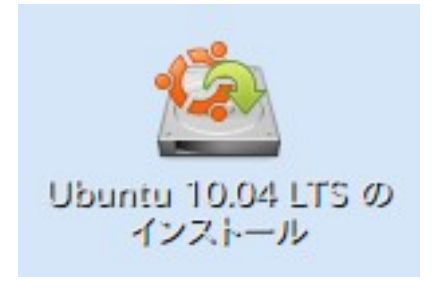

導入の流れ

上記の①から③のいずれかの方法により、導入プログラムが起動します。次に示すステップ で、システムを導入することができます。

【重要】導入予定のサーバ機(パソコン)のすべてのデータは初期化されます。

1 言語の設定

| 『日本語』 | を選択し | 人 『追 | <b>Éむ』をク</b>                                                                                                    | 1 | ノックします。                                                                                                    |  |
|-------|------|------|----------------------------------------------------------------------------------------------------|---|----------------------------------------------------------------------------------------------------|--|
|       |      | *    | 注意:グループウェアの                                                                                                    | 体 | 験は、『Ubuntu 10.04 LTS を試す』を選択してください。                                                                                                    |  |
|       |      | 2    | र्प्यतम् भर<br>नेपालां<br>मरातां<br>हिन्दी<br>वारम<br>धेनमी<br>युष्पाती<br>क्रूधिध्रं<br>कल्डव्हुक<br>माभाभ्य<br>मन्नाभ्य |   | このは、ないですか?いくつかの質問に回答すると live CD の特容はこのコンピュータにインストールとされ CD を使わずに本 Rの達皮で UDの特容はでのコンピュータにインストールされ CD を使わずま の道皮で UDの加加 IDの4 (TE を触かすとたができます。 |  |
|       |      |      | 中文(繁體)                                                                                                    |   |                                                                                                    |  |
|       |      |      | 日本語                                                                                                    |   |                                                                                                    |  |
|       |      |      | ステップ 1 / 7                                                                                                    |   | <b>終了(Q)</b> 戻ろ(B) <b>進む(F)</b>                                                                                                    |  |
|       |      |      |                                                                                                    |   | 山形県教育センター                                                                                                    |  |

② 現在地の設定 地域は『マジマ』 タイハバーンは『ロ本時間』を選択し、『進む』

地域は『アジア』、タイムゾーンは『日本時間』を選択し、『進む』をクリックします。 ※注意:グループウェアの体験は、『Ubuntu 10.04 LTS を試す』を選択してください。

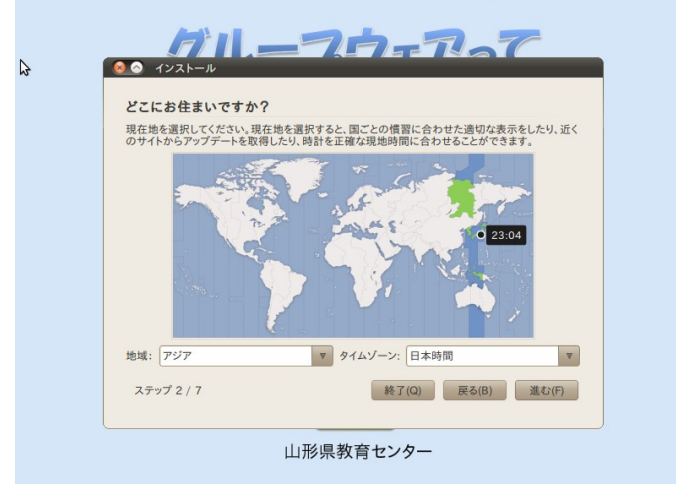

③ キーボードの設定
 『規定値』を選択し、『進む』をクリックします。
 ※注意:グループウェアの体験は、FUbuntu 10.04 LTS を試す」を選択してください。

| <ul> <li>         ・         ・         ・</li></ul>                | 100 JT 0 . C 9 JJ . I                                             |
|------------------------------------------------------------------|-------------------------------------------------------------------|
| <ul> <li>キーマップを推測: 推測</li> </ul>                                 |                                                                   |
| Israel<br>Italy<br>Japan<br>Japan (PC-98xx Series)<br>Kazakhstan | A Japan<br>Japan - Kana<br>Japan - Macintosh<br>Japan - OADG 109A |
| この入力欄を使って、選択したキーボー                                               | ドレイアウトのテストをすることができます。                                             |

④ ディスクの設定
 『ディスク全体を削除してから使用する』を選択し、『進む』をクリックします。
 ※注意:グループウェアの体験は、『Ubuntu 10.04 LTS を試す」を選択してください。

| このコンピュータには Ubuntu 10               | .04.1 LTS (10.04) | がインストールされ                | いています。     | _  |
|------------------------------------|-------------------|--------------------------|------------|----|
| Ubuntu 10.04.1 LTS (10.0<br>8.2 GB | 14) (/dev/sda1)   | swap (/dev/s<br>417.3 MB | da5)       |    |
| どこに Ubuntu 10.04 LTS をイン           | ストールしますか?         |                          |            |    |
| ○ それぞれ別のものとしてイン                    | ストールし、起動時(        | こどれを起動する                 | ∿選択        |    |
| ● ディスク全体を削除してから                    | 使用する              |                          |            |    |
| SCSI3 (0,0,0) (sda) - 8.6 0        | GB ATA VBOX HAP   | RDDISK                   |            |    |
| 🛕 Ubuntu 10.04.1 LTS               | (10.04) を削除して     | Ubuntu 10.04 I           | TS をインストール | ます |
| ○ 手動でパーティションを設定                    | する(高度な知識が         | 必要です)                    |            |    |
| Ubustu 10.04 LTS                   |                   |                          |            |    |
| Ubuntu 10.04 LTS                   |                   |                          |            |    |

⑤ 各種情報の入力
 各種情報を入力し、『進む』をクリックします。
 【重要】ここで設定するパスワードが、管理者パスワードになります。
 ※注意:グループウェアの体験は、『Ubuntu 10.04 LTS を試す』を選択してください。

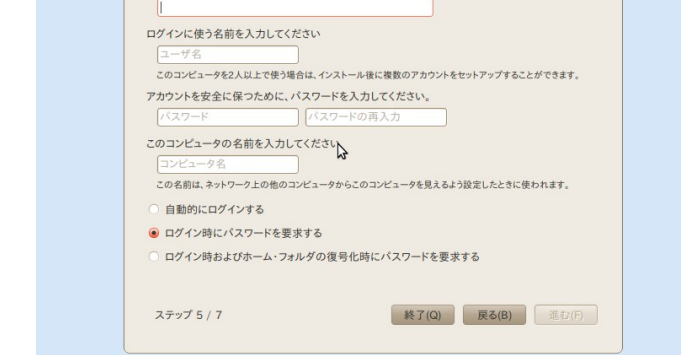

⑥ 設定情報の確認
 設定を確認し、『インストール』をクリックします。
 ※注意:グループウェアの体験は、『Ubuntu 10.04 LTS を試す』を選択してください。

| 言語: 日本語<br>キーボードレイアウト: Japan<br>フルネーム: hsaito<br>ログイン名: hsaito<br>地域: Asiai Tokyo<br>移行アシスタント:                            |   |
|----------------------------------------------------------------------------------------------------|---|
| 続けると、以下に挙げた変更はディスクに書き込まれます。あるいは、手動でさらに変更を加<br>えることができます。<br>"雪音:・これは、パーティションを初期化するのと同様に、削除するとしたパーティションのす<br>ペアローーのをかゆり、ます | = |
| 、COF ノービル # CoF ティションテーブル が変更されます:<br>SCS13 (0,0,0) (sda)                                                                 | U |
| 以下のパーティションは初期化されます:<br>SCSI3 (000) (sda) のパーティション 1 を ext4 に                                                              | ų |

⑦ インストール中は、次のように進行状況を表示します。 ※注意:グループウェアの体験は、『Ubuntu 10.04 LTS を試す』を選択してください。

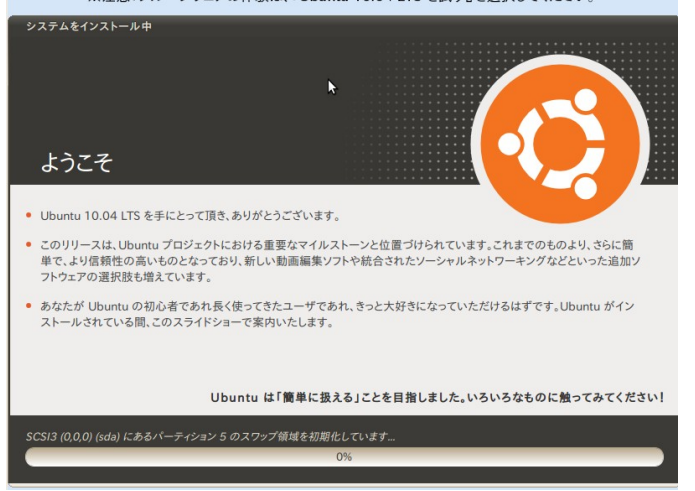

⑧ インストールが終了すると、次のメッセージが表示されます。『今すぐ再起動する』を クリックします。

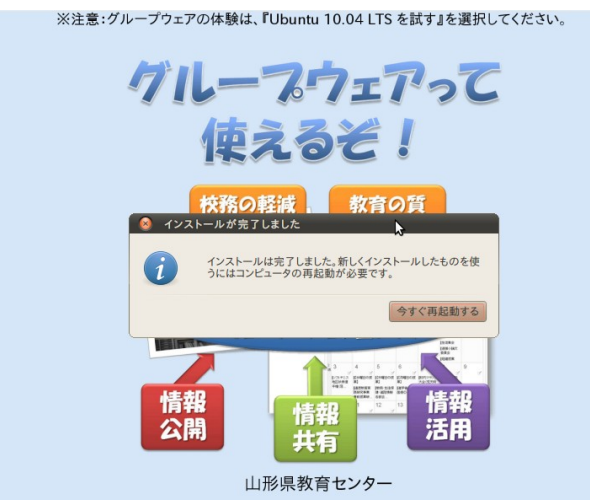

 ⑨ 画面に『Please remove the disk and close the tray (if any) then Press ENTER: 』と表示されますので、CDを取り出しENTERキーを押します。再起動後、 導入したシステムが起動します。